# Vantage SALES KIT Guidebook Account Opening

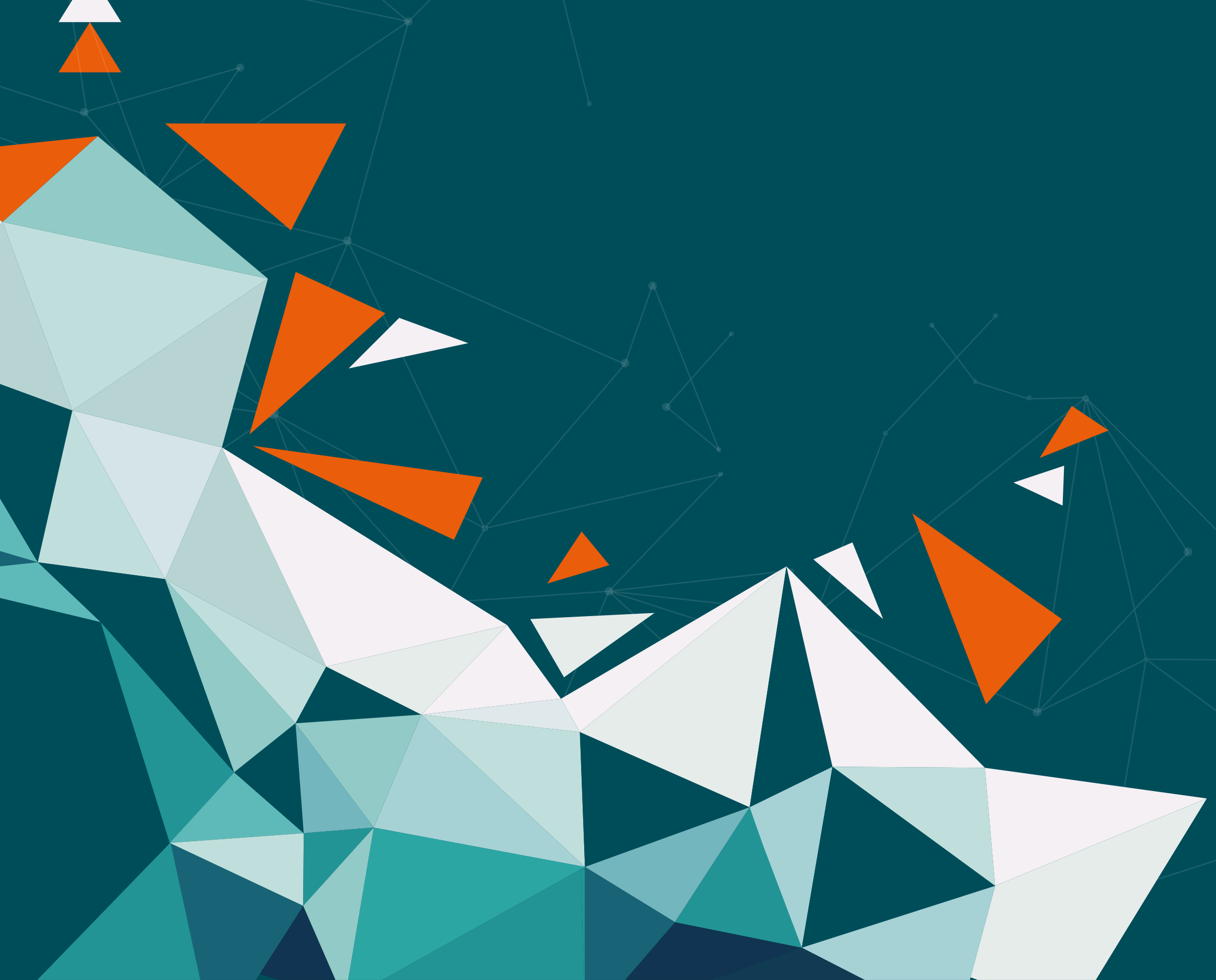

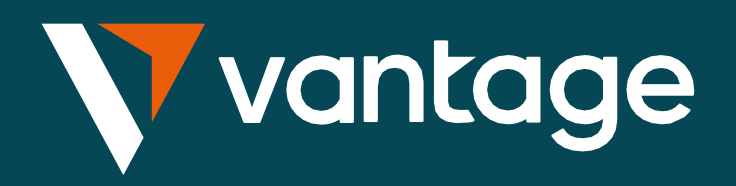

# Download the Vantage App

Available on iOS, Google, Samsung, Xiaomi, Oppo and Vivo stores.

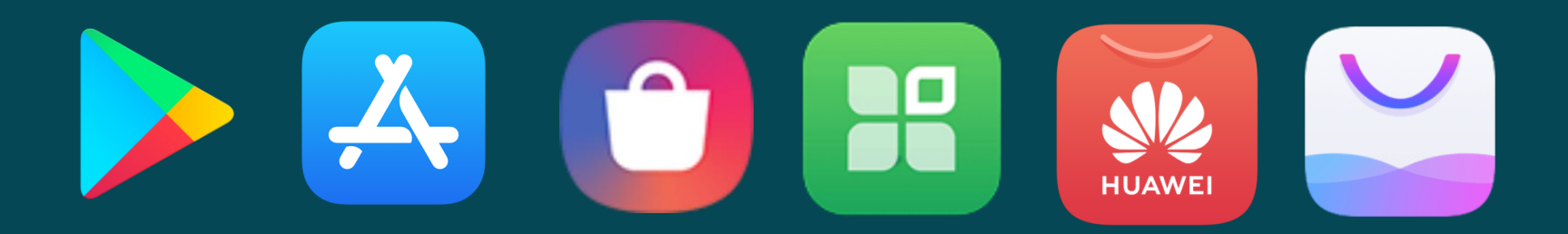

### SCAN TO DOWNLOAD

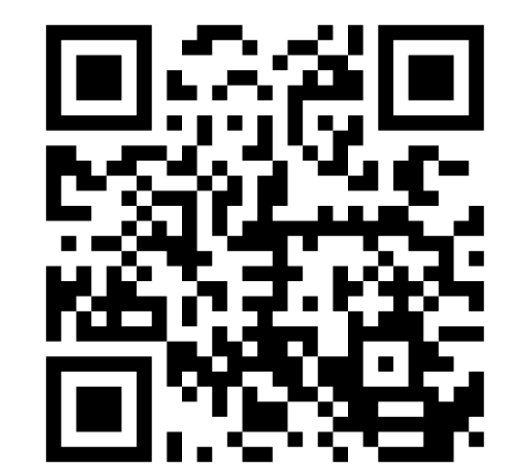

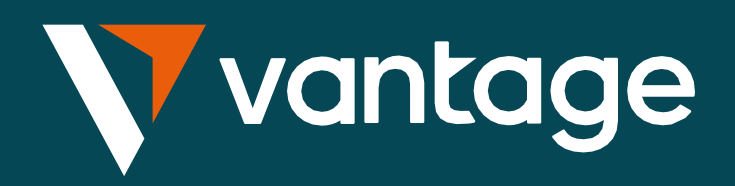

### Account Opening

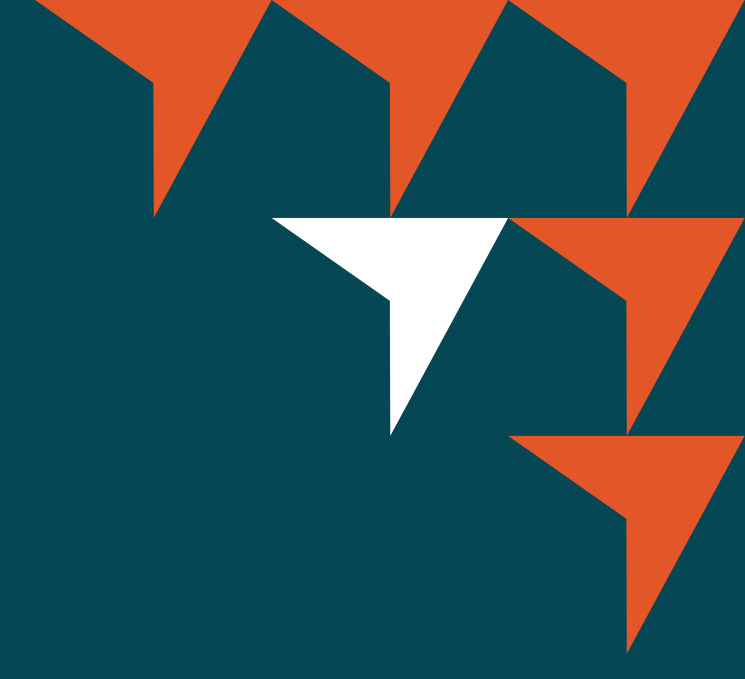

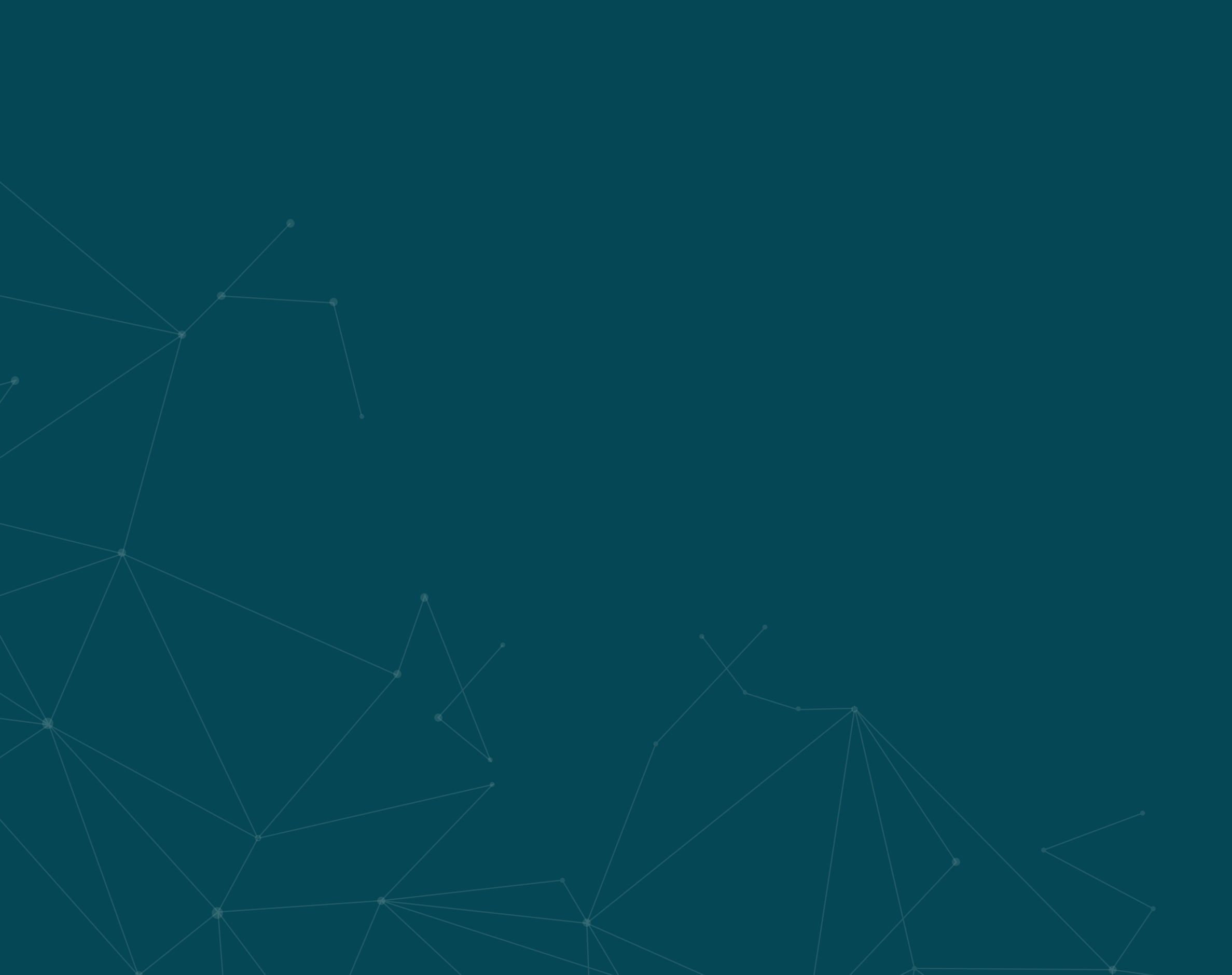

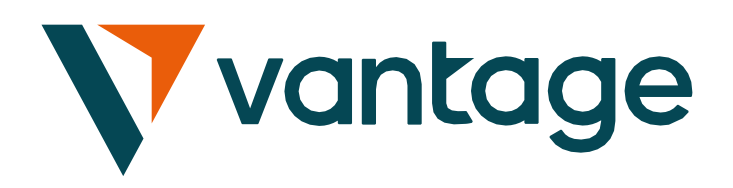

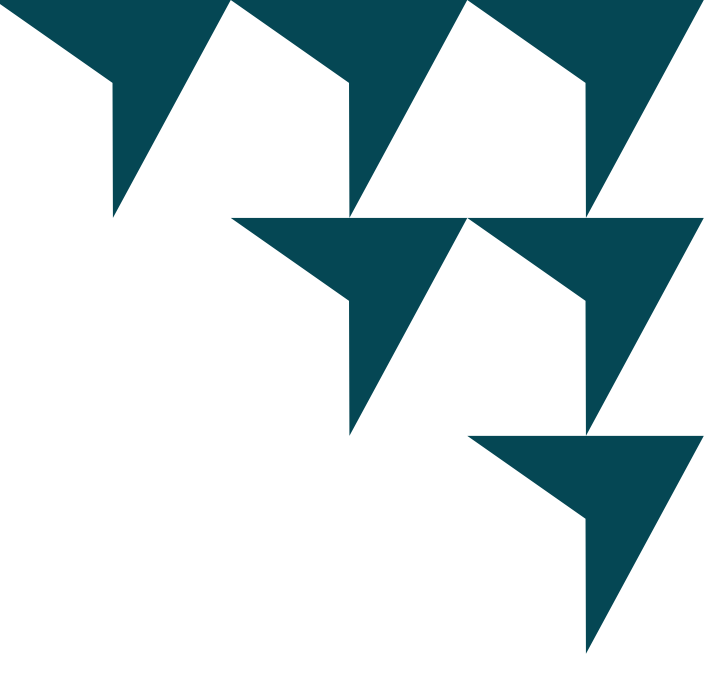

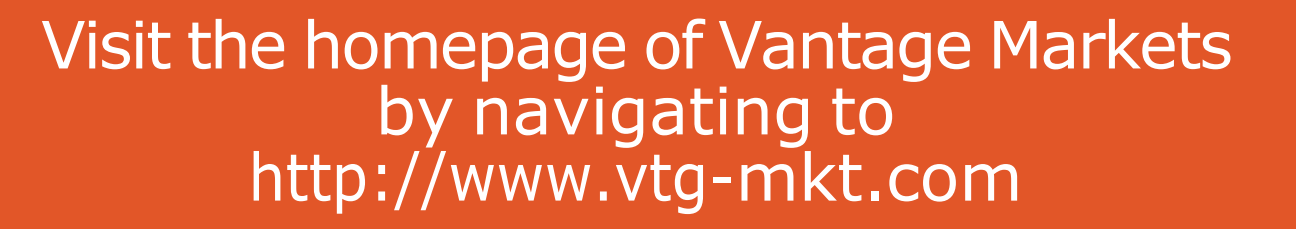

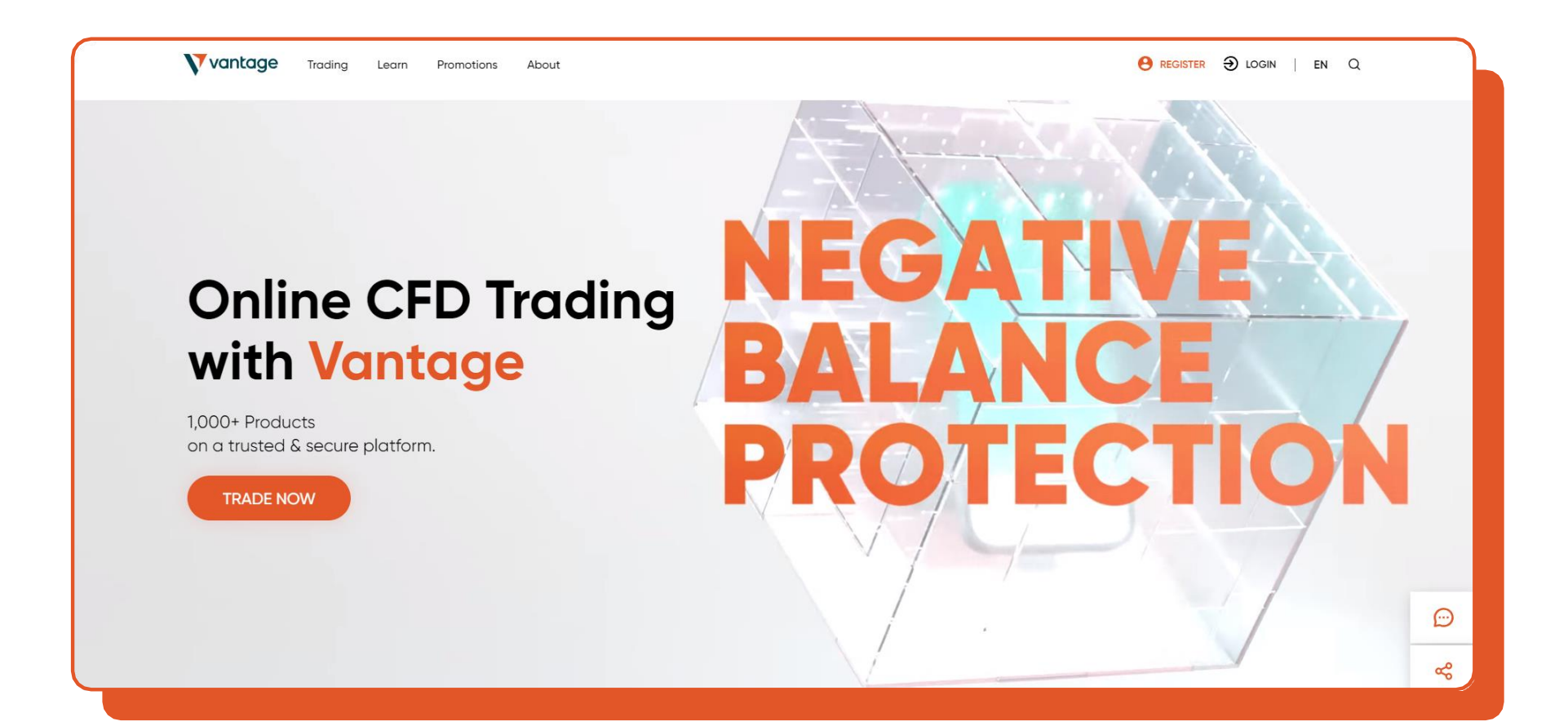

### Select "Register" followed by "Trade Now" to proceed.

STEP

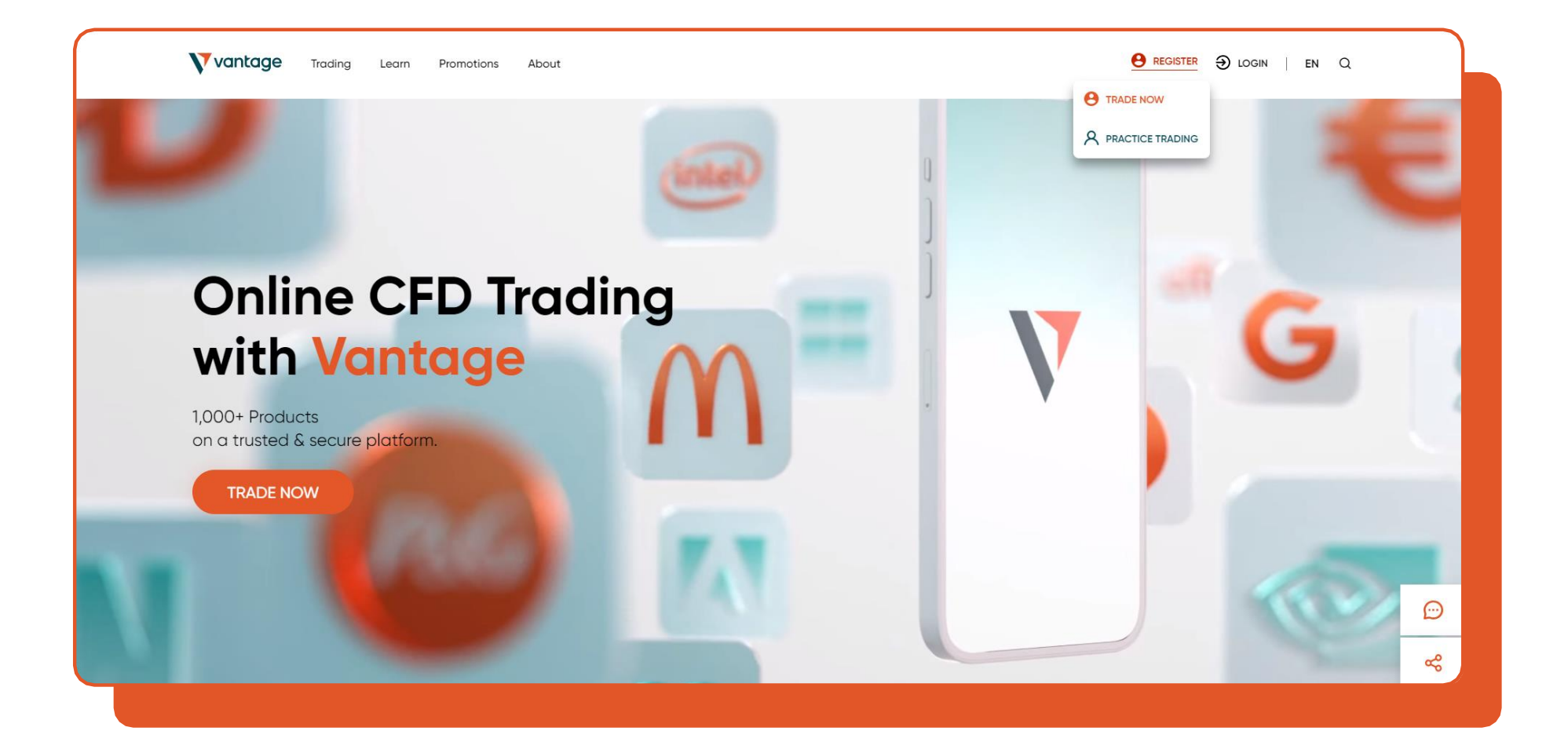

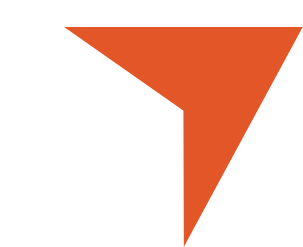

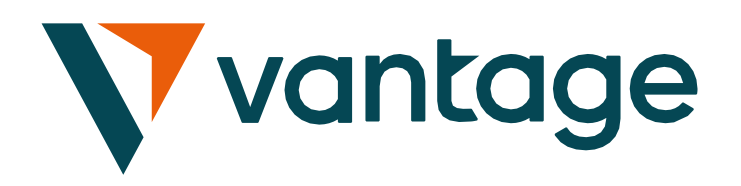

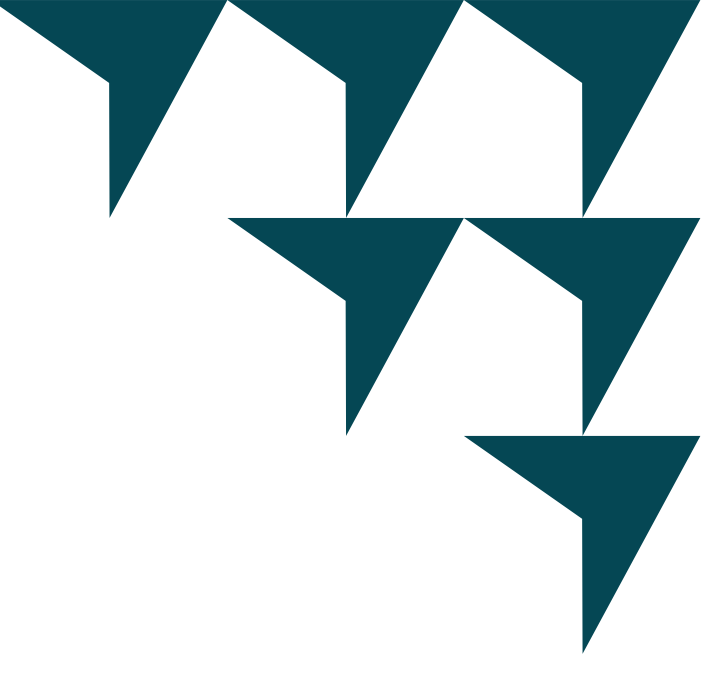

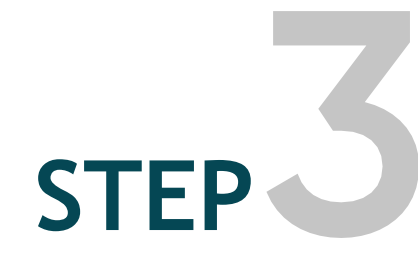

Please provide your email address to receive the verification code. Once received, enter the verification code and proceed to set your password.

| Open Live             | Account |
|-----------------------|---------|
| Country *<br>Malaysia | ⊗ ~     |
| Email*                |         |

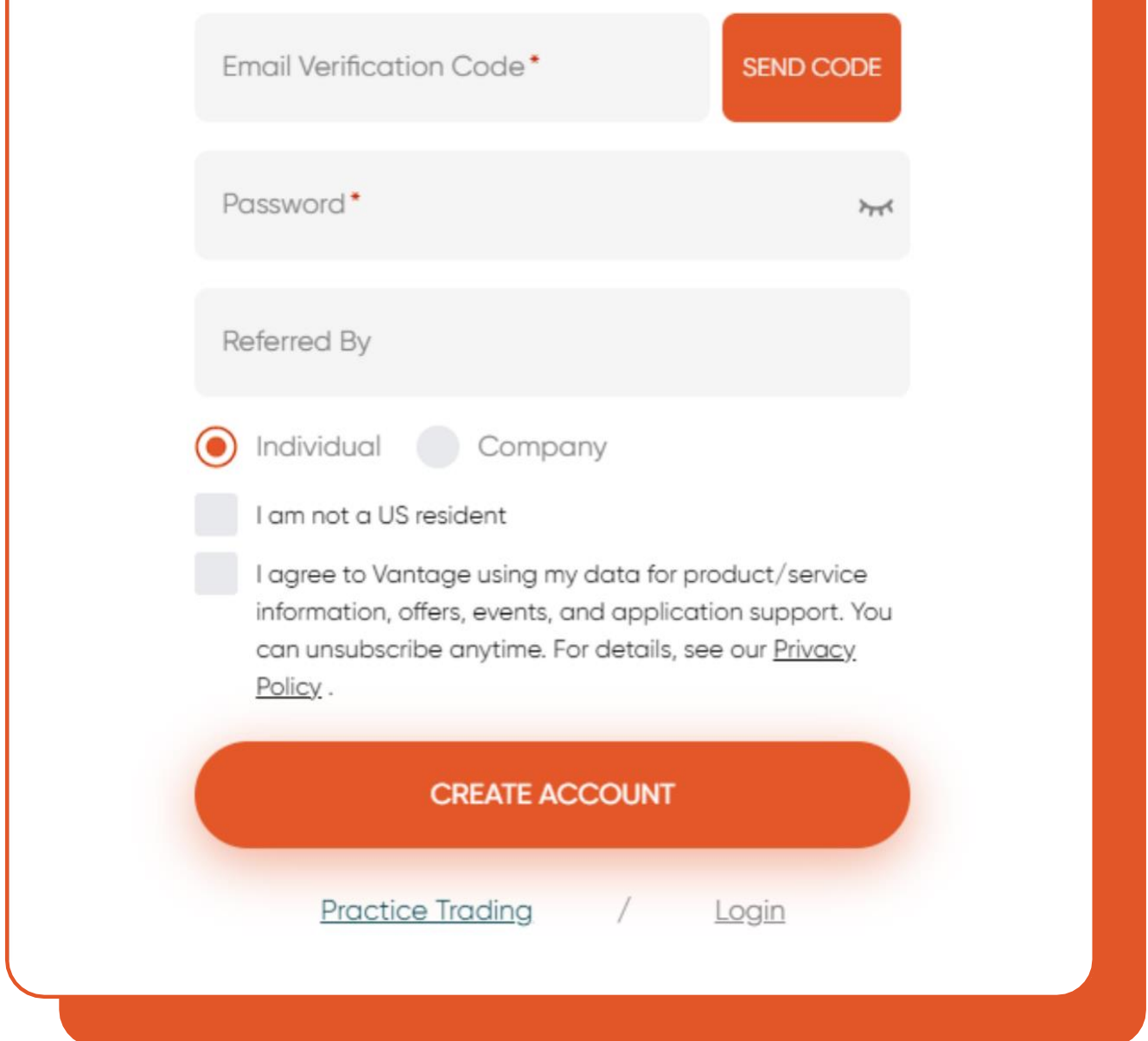

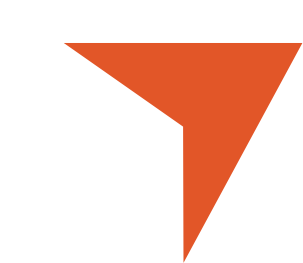

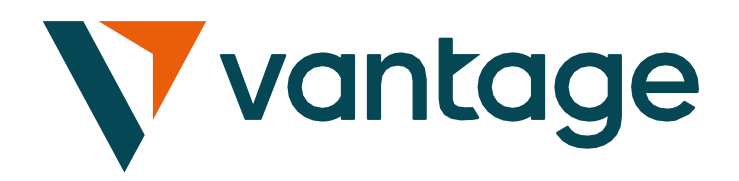

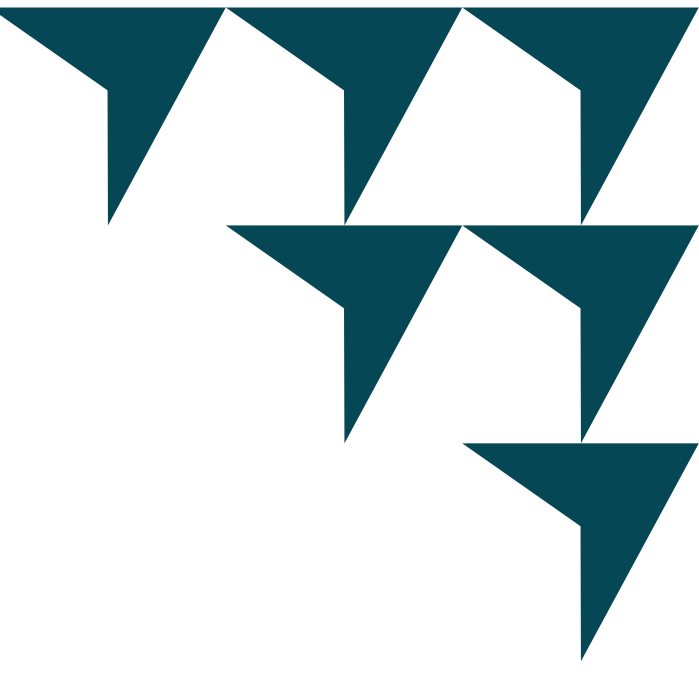

After completing the steps mentioned, please check the corresponding column and then click on the

|                      | 7       |
|----------------------|---------|
| Open Live            | Account |
| Country*<br>Malaysia | ⊚ ~     |
| for all              |         |

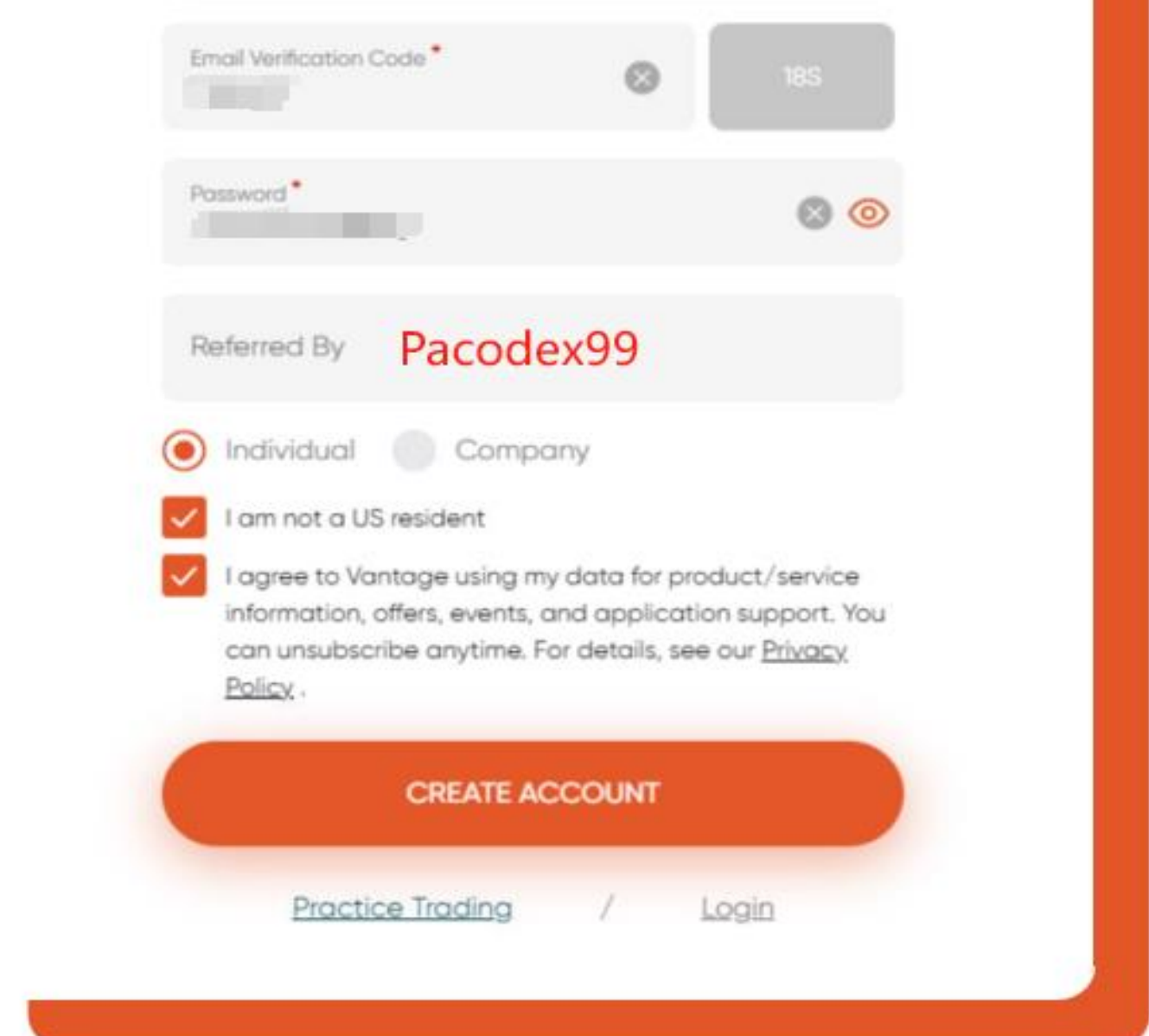

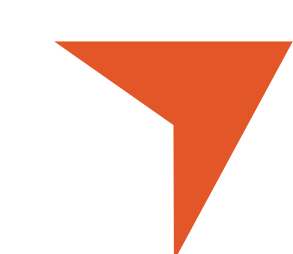

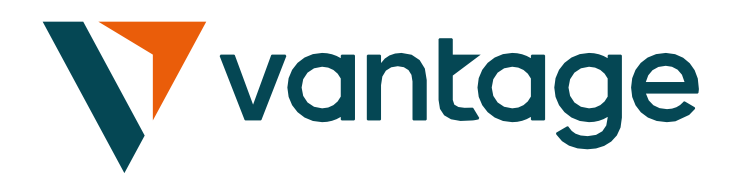

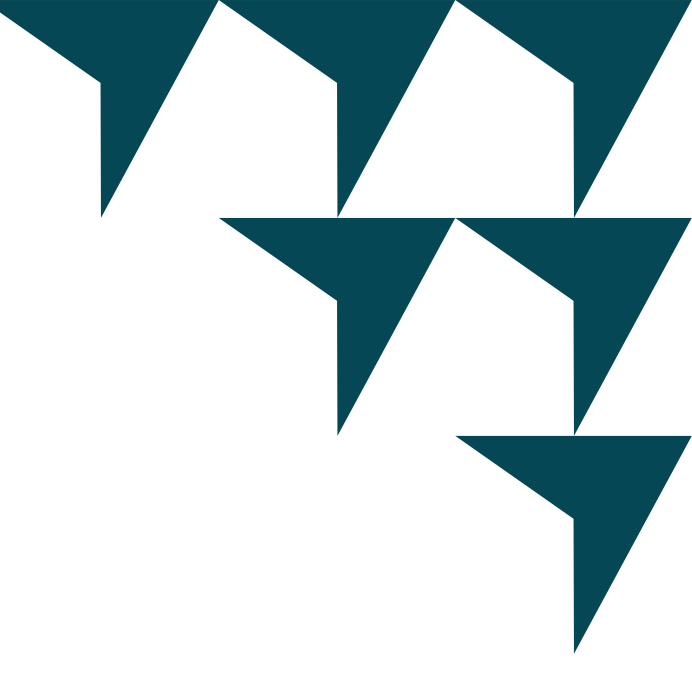

Provide your personal information, including your name, gender, date of birth, phone number, country of main residency and nationality.

| * First Name              | * Last Nam | e    |        |
|---------------------------|------------|------|--------|
| First Name                | Last Na    | me   |        |
| * Gender                  |            |      |        |
| * Date Of Birth           |            |      |        |
| Day 🗸 Mon                 | th 🗸       | Year | $\sim$ |
| * Phone Number            |            |      |        |
| 60 🗸                      |            |      |        |
| Country of main residency |            |      |        |
| Malaysia                  |            |      | $\sim$ |
| * Nationality             |            |      |        |
| Malaysian                 |            |      | $\sim$ |
|                           |            |      |        |
|                           |            |      |        |

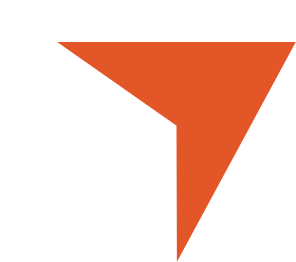

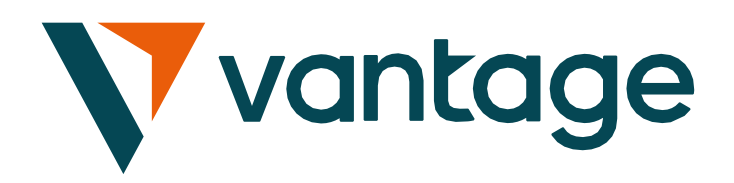

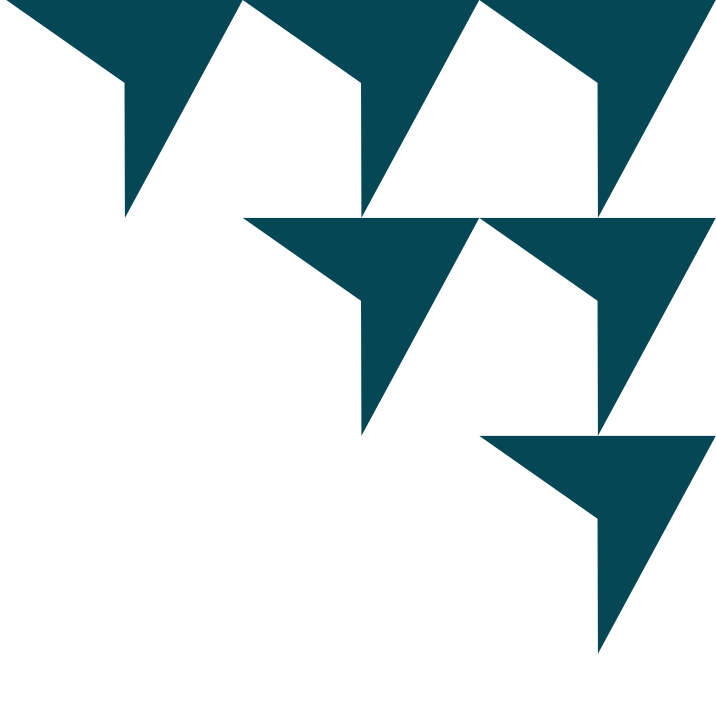

After filling out your personal details, please select your preferred account type. Once you've selected your account, click "Next."

You will then receive your Client Portal access website link and your MT4/MT5 login details via email.

2

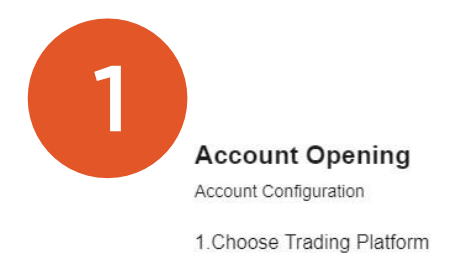

×

Account Opening Account Configuration

1. Choose Trading Platform

| TANDA       | RD            | RAW                     | SWA     | STANDARD STP |
|-------------|---------------|-------------------------|---------|--------------|
| WAP-FR      | RAWEON        | CENTSTANDARD            | CEN     | TRAW         |
| ENT SWAP-F  | REE C         |                         | PRE     | MIUM         |
| ioose Accoi | unt Currency  | (•) \$ CAD              | S AUD   | € EUR        |
| \$ SGD      | 🕙 \$ NZD      | 중 \$ HKD                | • ¥ JPY | 👍 ¢ USC      |
| have read a | ind agreed to | the Terms and Condition | ıs      |              |
|             | 121 - 11      |                         |         |              |

|                            |                                             | SWAP-FREE C                                  | ) |
|----------------------------|---------------------------------------------|----------------------------------------------|---|
| SWAP-FREE                  | CENTSTANDARD                                |                                              |   |
| CENT SWAP-FREE             | CENT SWAP-FREE C                            | PREMIUM                                      |   |
| Choose Account Co          | urrency<br>€ GBP (♦) \$ CAD                 | SAUD<br>SAUD<br>SAUD<br>SAUD<br>SAUD<br>SEUR |   |
| \$ SGD I have read and age | S NZD S S HKD reed to the Terms and Conditi | • ¥ JPY                                      |   |

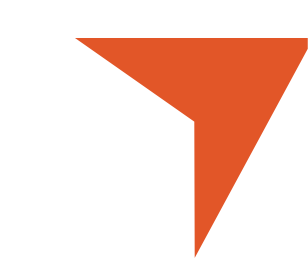

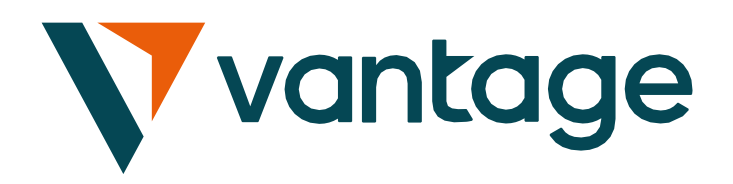

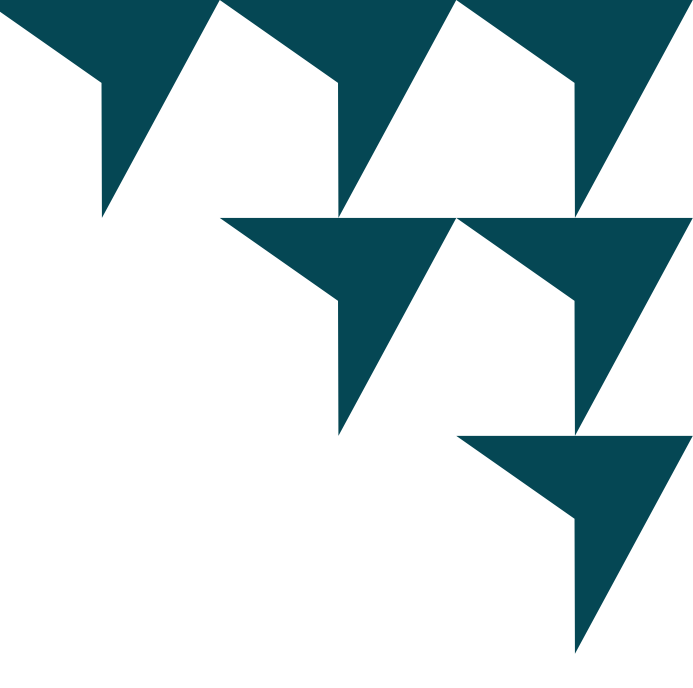

Please complete your ID verification process. Please provide your nationality, identification type, and identification number.

|                                                      | ID Verification          |              |
|------------------------------------------------------|--------------------------|--------------|
|                                                      | * First Name             | * Last Name  |
| Complete Read-Only Account Opening                   | Jacqueline               | Nguyen       |
| Fast deposits are now possible. For transactions, ID | * Nationality            |              |
| verification is required.                            | Malaysian                | $\checkmark$ |
| Deposit Now                                          | * Identification Type    |              |
|                                                      | Select                   | $\checkmark$ |
| ID Verification                                      | Please choose an ID Type |              |

Submit

| Account Opening<br>Personal Details |             |
|-------------------------------------|-------------|
| * First Name                        | * Last Name |
| First Name                          | Last Name   |
| * Gender<br>Male Female             |             |
| * Date Of Birth                     |             |
| Day 🗸 Mont                          | h 🗸 Year 🗸  |
| * Phone Number                      |             |
| 60 ~                                |             |
| * Country of main residency         |             |
| Malaysia                            | ~           |
| * Nationality                       |             |
| Malaysian                           | $\sim$      |
|                                     |             |
|                                     | lext        |

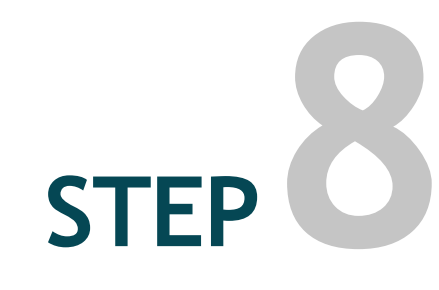

Please provide the following information: your name, gender, date of birth, contact number, and country.

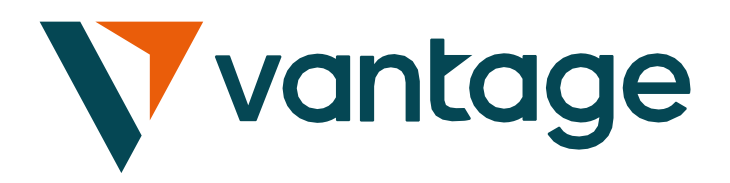

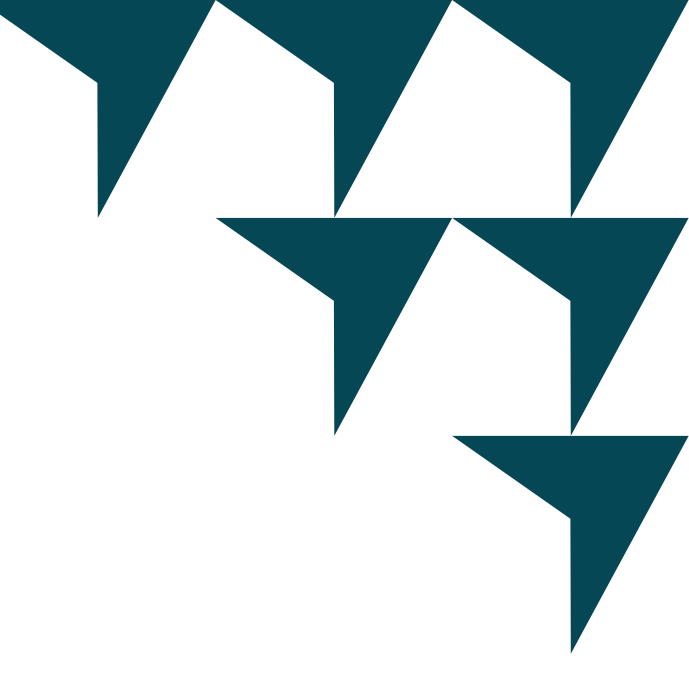

 $\times$ 

 $\sim$ 

### STEP

### Please upload the following documents:

### **ID Photo:**

This must include the front and signature pages of your passport.

### **Proof of Address (POA):**

This document should be in your name and display the same address as provided in your profile.

### **ID** Verification

\* First Name Jacqueline

\* Last Name Nguyen

\* Nationality

Malaysian

\* Identification Type

National ID Card

\* Identification Number

970505145236

### \* ID Photo

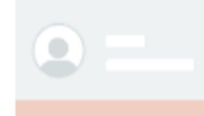

Make sure the document shows your photo full name, date of birth, and date of issue

### 1 Upload

- \* ID photo must include passport front and signature page
- \* Supported file types: png, jpg, jpeg, bmp, pdf, doc, docx; Maximum upload file size: 5MB

Submit

And you're ready to begin your trading journey!

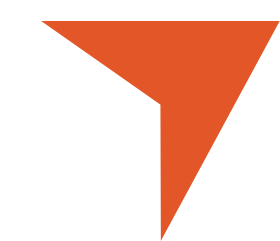